## Einen neuen Termin in den Online-Kulturkalender eintragen

Das Menü mit den Bereichen Terminerfassung und -bearbeitung sowie den Profilinformationen öffnet sich nach Anmeldung in der Fußzeile.

1. Auf Erfassen klicken

| Sie sind als Kulturamt angemeldet. | Eigene Termine |
|------------------------------------|----------------|
| Profil                             | Erfassen       |
| Abmelden                           | Bearbeiten     |
|                                    | Archiv         |
|                                    |                |
|                                    |                |
|                                    |                |

- 2. Wählen Sie die **Rubrik** sowie den **Ort der Veranstaltung** und geben den\*die **Veranstalter\*in** an
- 3. Tragen Sie den Veranstaltungstitel, eine Kurzbeschreibung und soweit gewünscht einen ausführlicheren Beschreibungstext (max. 2.000 Zeichen) ein

| Neue Veranstaltung erfassen                        |     |  |              |  |  |
|----------------------------------------------------|-----|--|--------------|--|--|
| Rubrik                                             | Ort |  | Veranstalter |  |  |
| Online/ on Air/ on TV (Kultur kommt nach Hause ) 🗸 | ~   |  |              |  |  |
| Titel <u>*</u>                                     |     |  |              |  |  |
|                                                    |     |  |              |  |  |
| max. 120 Zeichen                                   |     |  |              |  |  |
| Kurzbeschreibung                                   |     |  |              |  |  |
|                                                    |     |  |              |  |  |
| max. 210 Zeichen                                   |     |  |              |  |  |
| Beschreibung                                       |     |  |              |  |  |
|                                                    |     |  |              |  |  |
|                                                    |     |  |              |  |  |
|                                                    |     |  |              |  |  |
|                                                    |     |  |              |  |  |
|                                                    |     |  |              |  |  |
|                                                    |     |  |              |  |  |

 Bei Bedarf Link zu Veranstaltungsseite einfügen und Bild hochladen. Maximale Dateigröße für Bilder 1 MB Bildnachweis: Urheber des Bildes nennen (z.B. Fotograf\*in, Künstler\*in, Gestalter\*in)

| Link zur Veranstaltungsseite                                  |                        |  |
|---------------------------------------------------------------|------------------------|--|
| https://kumo-staging.webapphome.de/                           |                        |  |
| vollständige URL mit vorangesteltem «http://» oder «https://» |                        |  |
| Bild                                                          |                        |  |
| Datei auswählen                                               | Keine Datei ausgewählt |  |
| Bildnachweis                                                  |                        |  |
|                                                               |                        |  |

5. Wählen Sie Datum und Uhrzeit aus

Folgetermine mit gleichem Titel und (Text-)Inhalt lassen sich per Klick auf "Plus" unter dem Termin ergänzen.

| Termine        |         |   |
|----------------|---------|---|
| Datum <u>*</u> | Uhrzeit |   |
| YYYY-MM-DD     | 0       | ŵ |
| <b>•</b>       |         |   |

- 6. Setzen Sie sich mit den Allgemeinen Geschäftsbedingungen auseinander und anschließend das Häkchen bei "AGB".
- 7. Drücken Sie abschließend "Veranstaltung erstellen"

| Termine                                                                                    |                                                                                                    |
|--------------------------------------------------------------------------------------------|----------------------------------------------------------------------------------------------------|
| + Termin                                                                                   |                                                                                                    |
| Mitteilung an die Redaktion                                                                |                                                                                                    |
|                                                                                            |                                                                                                    |
|                                                                                            |                                                                                                    |
| AGB                                                                                        | Datennutzung TMV                                                                                                    |
| Ich akzeptiere die Allgemeinen Geschäftsbedingungen (AGB) des Greifswalder Kulturkalenders | Für Veranstaltungen im Rahmen des Caspar-David-Friedrich-Jubiläums: Ich akzeptiere die<br>Nutzungsbedingungen des Tourismusverbandes M-V (TMV) |
| Tags                                                                                       |                                                                                                    |
|                                                                                            |                                                                                                    |
| einzelne Wörter, getrennt durch Kommata                                                    |                                                                                                    |
| Veranstaltung erstellen                                                                    |                                                                                                    |

8. Ihr Termin wurde erstellt

Der **erfolgreiche** Eintrag wird **unterhalb der Slideshow** bestätigt. Vor der Veröffentlichung erfolgt die redaktionelle Prüfung.

|                                                                                                    | Datum<br>Heute, 17. Mārz 2023 | Veranstaltungsort<br>Alle | Rubrik<br>Alle | Suchbegriff<br>— | Q                |
|----------------------------------------------------------------------------------------------------|-------------------------------|---------------------------|----------------|------------------|------------------|
| Danke für Ihren Eintrag, dieser wird in der Regel spätestens am nächsten Werktag redaktionell geprüft und zur Veröffentlichung freigegeben, sofern keine Termindopplung oder sonstige Einwände vorliegen. Bei Fragen wenden Sie sich bitte an die Redaktion. |                               |                           |                |                  | nindopplung oder |

9. Klicken Sie auf Abmelden, um die Sitzung zu beenden

| Sie sind als Kulturamt angemeldet. | Eigene Termine |
|------------------------------------|----------------|
| Profil                             | Erfassen       |
| Abmelden Abmelden                  | Bearbeiten     |
|                                    | Archiv         |
|                                    |                |
|                                    |                |
|                                    |                |
|                                    |                |
|                                    |                |
|                                    |                |
|                                    |                |
|                                    |                |

Allgemeine Hinweise:

- Prüfen Sie, bevor Sie einen **neuen Termin** im Kulturkalender eintragen, ob diese Veranstaltung **bereits eingetragen** wurde.
- Wählen Sie Umland als Rubrik für Veranstaltungen außerhalb von Greifswald.
- Wählen Sie Anderer Ort, wenn Ihr Veranstaltungsort nicht aufgelistet ist und schreiben Sie Namen und Anschrift des Veranstaltungsortes in die Kurzbeschreibung.
- Sollte der Ort regelmäßiger in Einträgen angegeben werden, kann die Aufnahme in die Ortsdatenbank per Mail an <u>Kultur@greifswald.de</u> beantragt werden.
- Die Redaktion behält sich Änderungen sowie die Nichtveröffentlichung von Einträgen vor.
- Einträge werden nur von Montag bis Freitag freigegeben. Tragen Sie Ihre Termine möglichst frühzeitig ein.
- Änderungen/Ergänzungen können jederzeit vorgenommen werden.
- Bei Veranstaltungsausfall oder -verschiebung: ändern Sie die Daten so frühzeitig wie möglich. Wir empfehlen bei abgesagten Termine "VERANSTALTUNG FÄLLT AUS" vor den Titel zu setzen.
- Für AUSSTELLUNGEN wählen Sie bitte die entsprechende Rubrik.
  Beim Datum wählen Sie bitte Anfangs- und Enddatum und setzen Häkchen bei den Wochentagen, an denen die Ausstellung besichtigt werden kann.
  Die Öffnungszeiten (Tage und Uhrzeiten) sollten zusätzlich in der Veranstaltungsbeschreibung benannt werden.
- Falls Sie der **Redaktion** etwas **mitteilen** möchten, senden Sie eine **E-Mail** an <u>Kultur@greifswald.de</u>.